# HP Data Protector for PCs – Policy Server migration

Technical white paper

## Table of contents

| Abstract                                                   | 3  |
|------------------------------------------------------------|----|
| ntroduction                                                | 3  |
| Policy Server migration procedures                         | 4  |
| Prerequisites                                              | 4  |
| Configuration 1: External Policy Server database           | 4  |
| Configuration 2: Internal database and external Data Vault | 6  |
| Policy Server name change                                  | 14 |
| For more information                                       | 17 |

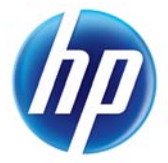

## Figures

| Figure 1: Configuration 1                                                    | 4  |
|------------------------------------------------------------------------------|----|
| Figure 2: Select external database                                           | 5  |
| Figure 3: Configuration 2                                                    | 6  |
| Figure 4: IIS Manager (Windows 2003)                                         | 7  |
| Figure 5: Microsoft Management Studio Express (MMSE)                         | 7  |
| Figure 6: MMSE: Back Up Database window                                      | 8  |
| Figure 7: MMSE: Delete Object window                                         | 9  |
| Figure 8: MMSE: Restore Database window                                      | 10 |
| Figure 9: MMSE: Error message on 64-bit operating system                     | 11 |
| Figure 10: MMSE: Change the restore location                                 | 11 |
| Figure 11: Possible error in HP Data Protector for PCs Policy Server Console | 12 |
| Figure 12: MMSE: Resolve orphaned users                                      | 13 |
| Figure 13: Migrate Data Vault name (A)                                       | 15 |
| Figure 14: Migrate Data Vault name (B)                                       | 15 |
| Figure 15: Migrate Agents to new Policy Server                               | 16 |

## Abstract

The purpose of this document is to describe the steps needed to migrate an HP Data Protector for PCs (previously called HP Data Protector Notebook Extension) Policy Server from one operating system version to another (for example, if you have a HP Data Protector for PCs Policy Server running on a Windows Server 2003 system and you would like to migrate to Windows Server 2008). HP Data Protector for PCs can be migrated from any supported platform to any other supported platform.

This white paper describes the detailed steps for successfully migrating the operating system (OS) without loss of backup data, and without interrupting service for the attached clients.

HP Data Protector for PCs architecture is fault-tolerant by design. This means that if the Policy Server is not available for some time, end-users can still use HP Data Protector for PCs on their client PCs to perform backups, or to restore data from the Data Vault. This is possible even during a Policy Server OS migration.

In the following scenarios we assume that you will reuse the same hardware. If you are going to replace the hardware, the procedures are identical.

## Important:

We do not recommend migrating the OS directly on a running HP Data Protector for PCs installation. This could lead to an unstable HP Data Protector for PCs system and potentially data loss.

Instead we recommend migrating the HP Data Protector for PCs Policy Server to a fresh installed "clean" server. The steps in the following sections describe the procedures in detail.

**Note:** This document is valid also for previous versions of HP Data Protector for PCs (called HP Data Protector Notebook Extension).

## Introduction

HP Data Protector for PCs software is an expansion of HP's high performance backup and recovery software (Data Protector), which is designed specifically for notebooks and desktops. HP Data Protector for PCs ensures the availability of business data on PCs without compromising productivity or mobility. It provides the ability to enforce central protection policies and optimize bandwidth and storage capacity for all notebooks and desktops in the organization.

As an important component of HP's Data Protector product portfolio, HP Data Protector for PCs is an integral part of a complete backup and recovery strategy. Appropriate for companies in any industry, it is the ideal solution for increasing productivity of your employees and avoiding the business risks and costs associated with PC data loss.

# Policy Server migration procedures

Depending on the chosen architecture, the steps are slightly different. Please choose the appropriate procedure for your environment.

## Prerequisites

- If the server address (IP address) will change, you must request the renewal of the licenses to the new IP address. Make sure you have the new license available *prior to any update activity*.
- If your new server will have a new server name, you must update all connected agents. Depending on the number of connected agents, this might be a cumbersome process. In such cases we recommend *not to change the server name*.
- If you choose to change the server name, please follow the recommendations in the section <u>Policy</u> <u>Server Name change</u>.
- Make sure that there is no Data Vault Cleanup scheduled during migration time.

## Configuration 1: External Policy Server database

In this configuration the Policy Server database resides on a dedicated SQL host. This architecture is the ideal situation in which to migrate the Policy Server to a new operating system. The change can be fully transparent to the connected agents.

## Figure 1: Configuration 1

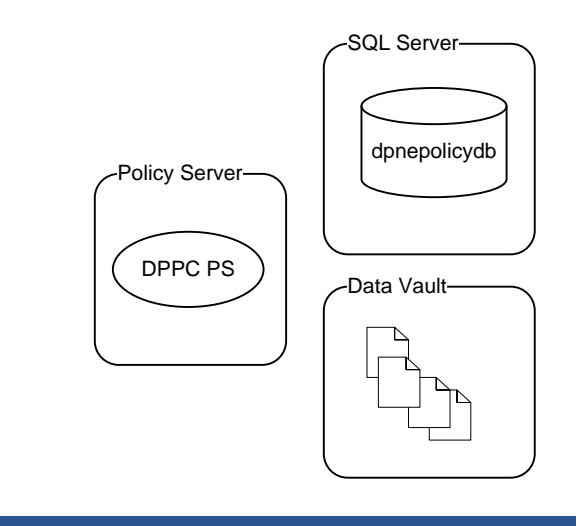

## Prerequisites

- The HP Data Protector for PCs Policy Server version should be the same *before and after* the operating system migration. This means you may need to upgrade HP Data Protector for PCs Policy Server to the latest version *before* migrating the operating system.
- Make sure you have administrative access to the external SQL Server Database.

- As a safety precaution make sure you have a recent, valid backup (using your backup software of choice, such as Data Protector) of:
  - HP Data Protector for PCs Policy Server
  - HP Data Protector for PCs SQL Server Database
  - HP Data Protector for PCs Data Vault

## Shut down the Policy Server

Use the regular server shutdown procedure.

## Install the new operating system

- 1. Install the new operating system using the Microsoft installation procedures.
- 2. Configure the same hostname and IP address as before.
- 3. Install the latest OS patches.

## Install HP Data Protector for PCs

Follow the standard procedures for installing HP Data Protector for PCs.

When asked for the Policy Server database, make sure you select "Use an existing instance of Microsoft SQL Server" as shown in Figure 2.

#### Figure 2: Select external database

| HP Data                         | Protector for PC                                                | s Policy Serve                                            | r Installatio                                      | on Wizard                                                   |                               |          |
|---------------------------------|-----------------------------------------------------------------|-----------------------------------------------------------|----------------------------------------------------|-------------------------------------------------------------|-------------------------------|----------|
| Sele                            | ct Databa                                                       | se                                                        |                                                    |                                                             |                               | C)<br>DP |
| The HP<br>policies<br>install a | Data Protector for<br>and agent informati<br>DataProtectorNE ir | PCs Policy Serve<br>on. You can use<br>istance of the fre | er requires a S<br>an existing in<br>e Microsoft S | QL Server databa:<br>stance of SQL Ser<br>QL Server Express | se to store<br>wer or you can |          |
| ्) Inst.<br>• Use               | all DataProtectorNE<br>an existing instanc                      | instance of Mici                                          | rosoft SQL Se<br>QL Server                         | erver Express                                               |                               |          |
|                                 |                                                                 |                                                           |                                                    |                                                             |                               |          |
|                                 |                                                                 |                                                           | Cancel                                             | Kack                                                        | Next >                        | _        |

## Configuration 2: Internal database and external Data Vault

In this configuration the Policy Server database and the Policy Server itself reside on the same host. This architecture needs some more care and more manual steps.

#### Figure 3: Configuration 2

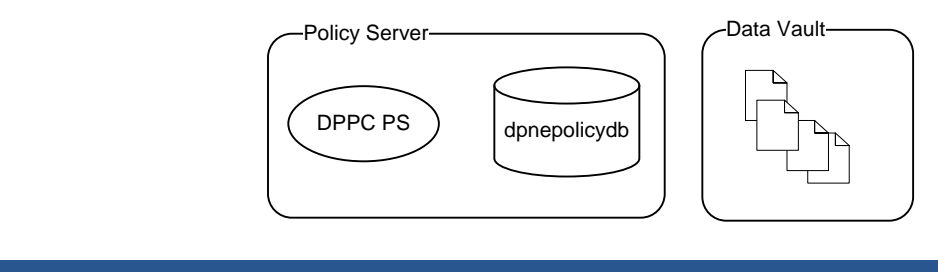

## **Prerequisites**

- Microsoft Management Studio Express is needed to migrate the SQL database. You can download the freeware from: <a href="http://www.microsoft.com/downloads/details.aspx?FamilyID=C243A5AE-4BD1-4E3D-94B8-5A0F62BF7796&displaylang=en">http://www.microsoft.com/downloads/details.aspx?FamilyID=C243A5AE-4BD1-4E3D-94B8-5A0F62BF7796&displaylang=en</a> It must be installed before and after the OS migration on the server. Make sure you download the required versions.
- The HP Data Protector for PCs Policy Server version must be the same *before and after* the operating system migration. Make sure you upgrade HP Data Protector for PCs Policy Server to the latest version *before* migrating the operating system.
- Make sure you have administrative access to the external SQL Server Database.
- As a safety precaution make sure you have a recent, valid backup (using your backup software of choice, such as Data Protector) of:
  - HP Data Protector for PCs Policy Server
  - HP Data Protector for PCs Data Vault

## Stop the IIS webserver

- 1. Start the IIS manager (Windows 2003: Control Panel/Administrative Tools/IIS Manager).
- 2. Stop the web site "Default Web Site" as shown in Figure 4.

Figure 4: IIS Manager (Windows 2003)

| 🐌 Internet Information Service                    | es (IIS) Manager                                                                                                    |                                      |              |
|---------------------------------------------------|----------------------------------------------------------------------------------------------------|--------------------------------------|--------------|
| 🐚 Eile <u>A</u> ction <u>V</u> iew <u>W</u> indow | , Help                                                                                                    |                                      | _ <b>8</b> × |
| (= -> ) 🗈 💽 🗙 😭 🖸                                 | В 🕄 🖬 💂 🕨 🔳 🛛                                                                                                    |                                      |              |
| Internet Information Services                     | Name                                                                                                    | Path                                 | Status       |
| E VMW37041 (local computer                        | to a service the service the s | c:\Inetpub\wwwroot\dpnepolicyservice |              |
| Application Pools                                 | the second second secon | c:\Inetpub\wwwroot\dpnepolicy        |              |
| 🖃 📁 Web Sites                                     | 📁 aspnet_client                                                                                                    |                                      |              |
| Uerault web Site                                  | Copy of dpnepolicy                                                                                                    |                                      |              |
|                                                   | 🧾 iisstart.htm                                                                                                    |                                      |              |
|                                                   | 🧾 pagerror.gif                                                                                                    |                                      |              |
|                                                   |                                                                                                    |                                      |              |
|                                                   |                                                                                                    |                                      |              |
|                                                   |                                                                                                    |                                      |              |
|                                                   | 11                                                                                                    |                                      |              |
|                                                   |                                                                                                    |                                      |              |

## Create a full backup of the dpnepolicydb database

1. Open Microsoft Management Studio Express:

## Figure 5: Microsoft Management Studio Express (MMSE)

| K Microsoft SQL Server Management Studio Expre                                                                                                    | ss                                                      |
|----------------------------------------------------------------------------------------------------|---------------------------------------------------------|
| <u>File Edit View T</u> ools <u>W</u> indow <u>C</u> ommunity <u>H</u>                                                                                                    | elp                                                     |
| 🔢 <u>N</u> ew Query   🛅   📂 🔛 🍠   📴 🕮 🥬                                                                                                    | 🚰 🖕                                                     |
| Object Explorer 🛛 🗸 🕂 🗙                                                                                                    | Summary                                                 |
| 27 22 = 의 T                                                                                                    | 🔁 🗟 🦨 🍸 🕅 List 🗸                                        |
| <ul> <li>WMW37041\DATAPROTECTORNE (SQL Server 9.0)</li> <li>Databases</li> <li>System Databases</li> <li>dpnepolicydb</li> <li>Database Diagrams</li> <li>Tables</li> <li>Views</li> <li>Synonyms</li> <li>Programmability</li> <li>Security</li> <li>Security</li> <li>Server Objects</li> </ul> | Mame  Database Diagrams  Tables  Synonyms  December 201 |
| <ul> <li></li></ul>                                                                                                    | Security                                                |

- 2. Select "Databases/dpnepolicydb".
- 3. Right-click "Tasks/Back Up...". The Back Up Database window appears:

| Figure | 6: | MMSE: | Back | Up | Database | window |
|--------|----|-------|------|----|----------|--------|
|--------|----|-------|------|----|----------|--------|

| 🧊 Back Up Database - dpnepo        | licydb                              |                                     |
|------------------------------------|-------------------------------------|-------------------------------------|
| Select a page                      | <u>S</u> Script 👻 📑 Help            |                                     |
| General                            |                                     |                                     |
|                                    | Source                              |                                     |
|                                    | Da <u>t</u> abase:                  | dpnepolicydb                        |
|                                    | Recovery <u>m</u> odel:             | SIMPLE                              |
|                                    | Bac <u>k</u> up type:               | Full                                |
|                                    | Backup component:                   |                                     |
|                                    | O Database                          |                                     |
|                                    | C Files and filegroups:             |                                     |
|                                    | Backup set                          |                                     |
|                                    | <u>N</u> ame:                       | pnepolicydb-Full Database Backup    |
|                                    | De <u>s</u> cription:               |                                     |
|                                    | Backup set will expire:             |                                     |
|                                    | After: 0                            | days                                |
|                                    | O <u>O</u> n: 5/20/2010             |                                     |
| Connection                         | Destination                         |                                     |
| Server:<br>VMW37041\DATAPROTECTORI | Back up to: 💿 Dj                    | sk O Tage                           |
| Connection:                        | c:\Program Files\Microsoft SQL Serv | er\MSSQL.1\MSSQL\Backup\dpnepolicyd |
| VMW37041 (tester                   |                                     | <u>R</u> emove                      |
|                                    |                                     | Contents                            |
| Progress                           |                                     |                                     |
| Ready                              |                                     |                                     |
| The set                            |                                     |                                     |
|                                    |                                     |                                     |
|                                    |                                     | OK Cancel                           |

- 4. "Add" a backup destination.
- 5. Click **OK** to create the backup.
- 6. Make sure you save the backup that you have just created in a safe place for use later (for example, to a network drive, CD, and so on).

## Shut down the Policy Server

Use the regular server shutdown procedure.

## Install new operating system

- 1. Install the new operating system using the Microsoft installation procedures.
- 2. Configure the same hostname and IP address as before.
- 3. Install Microsoft IIS.
- 4. Install the latest OS patches.

## Install HP Data Protector for PCs

**Important:** Shut down IIS before installing HP Data Protector for PCs. This ensures agents do not connect to HP Data Protector for PCs Policy Server in a premature condition.

During the installation procedure make sure you select "**Install a new instance of SQL Server Express**" (see Figure 2).

## Replacing the database: Delete the newly installed database

- 1. Open Microsoft Management Studio Express (see Figure 5).
- 2. Select "Databases/dpnepolicydb".
- 3. Right-click **Delete**. The Delete Object window appears (see Figure 7).

#### Figure 7: MMSE: Delete Object window

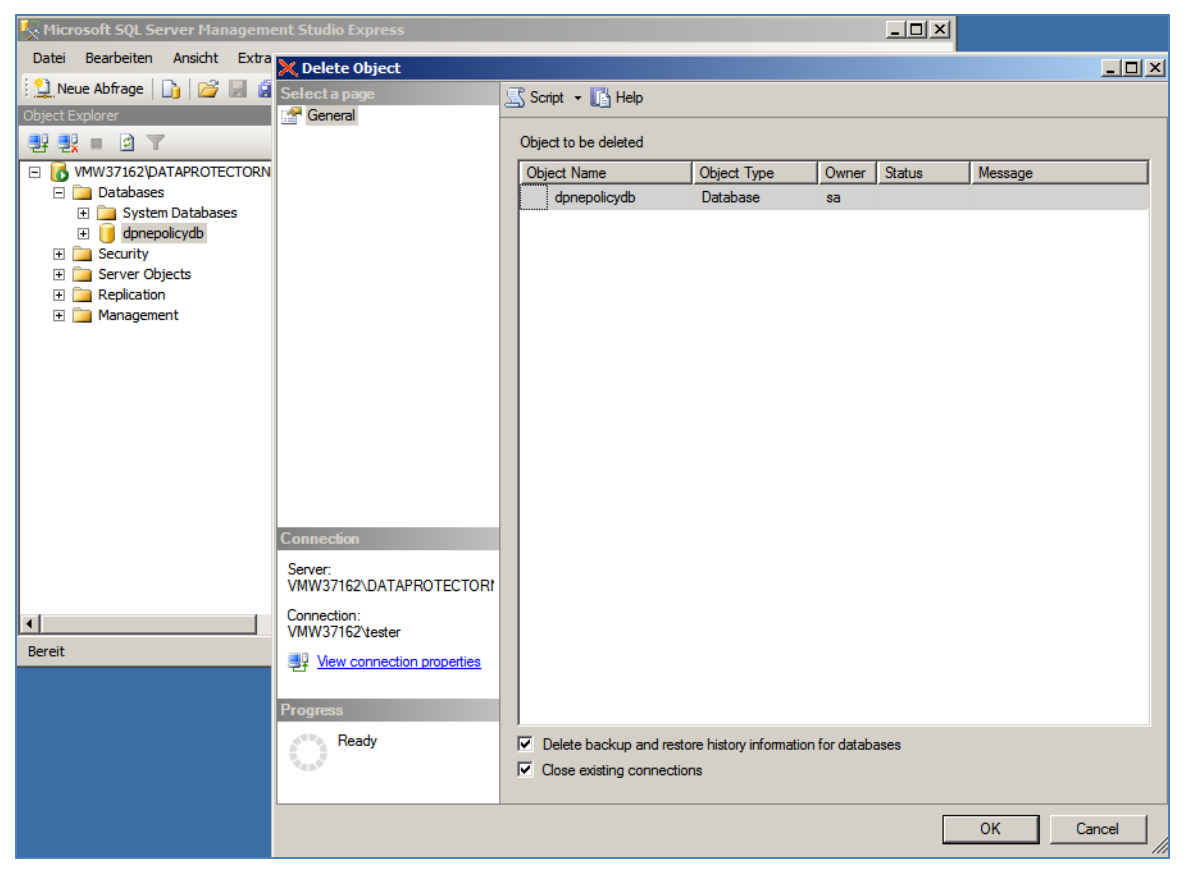

#### Replacing the database: Restore the backed-up database

- 1. Open Microsoft Management Studio Express, if it is not still open (see Figure 5).
- 2. Select Databases.
- 3. Right-click **Restore Database...**. The Restore Database window appears (see Figure 8):

| 🧊 Restore Database - dpnepo        | licydb                     |                       |                     |                   |          | _ 🗆 >              |  |  |  |
|------------------------------------|----------------------------|-----------------------|---------------------|-------------------|----------|--------------------|--|--|--|
| Select a page                      | 🔄 Script 👻 [               | Help                  |                     |                   |          |                    |  |  |  |
| General                            | Destination fo             | r restore             | w or existing datab | base for your rea | store op | eration.           |  |  |  |
|                                    | To database: donenolicy/db |                       |                     |                   |          |                    |  |  |  |
|                                    |                            | ise:                  | Masterest           | -:                |          | Ľ                  |  |  |  |
|                                    | i o a point                | in time:              | Imost recent pos    | sible             |          |                    |  |  |  |
|                                    | Source for rea             | store                 |                     |                   |          |                    |  |  |  |
|                                    | Specify th                 | e source and location | of backup sets to   | restore.          |          |                    |  |  |  |
|                                    | C From d                   | atabase:              |                     |                   |          | Y                  |  |  |  |
|                                    | From d                     | evice:                | C:\temp\bac         | :kup.bak          |          |                    |  |  |  |
|                                    | Select the                 | backup sets to restor | ,<br>e:             |                   |          |                    |  |  |  |
|                                    | Restore                    | Name                  | <u>.</u>            | Component         | Туре     | Server             |  |  |  |
|                                    |                            | dpnepolicydb-Full D   | atabase Backup      | Database          | Full     | VMW37041\DATAPROTE |  |  |  |
| Connection                         |                            |                       |                     |                   |          |                    |  |  |  |
| Server:<br>VMW37162\DATAPROTECTOR! |                            |                       |                     |                   |          |                    |  |  |  |
| Connection:<br>VMW37162\tester     |                            |                       |                     |                   |          |                    |  |  |  |
| View connection properties         |                            |                       |                     |                   |          |                    |  |  |  |
| Progress                           |                            |                       |                     |                   |          |                    |  |  |  |
| Ready                              |                            |                       |                     |                   |          |                    |  |  |  |
|                                    | •                          |                       |                     |                   |          | Þ                  |  |  |  |
|                                    |                            |                       |                     |                   |          | OK Cancel          |  |  |  |

- 4. Specify the backup file as defined Create Full Backup of dpnepolicydb Database
- 5. Click **OK**, to start the restore.
- 6. If you moved your database from a 32-bit to a 64-bit system, the standard location of the databases will have changed and the following error message appears:

Figure 9: MMSE: Error message on 64-bit operating system

| Microsoft             | SQL Server Management Studio Express                                                                                                    | ×  |
|-----------------------|----------------------------------------------------------------------------------------------------|----|
|                       | Restore failed for Server 'VMW37162\DATAPROTECTORNE'. (Microsoft.SqlServer.Express.Smo)                                                                                                    |    |
| $\mathbf{\mathbf{O}}$ | Additional information:                                                                                                    |    |
|                       | System.Data.SqlClient.SqlError: Directory lookup for the file "c: \Program Files\Microsoft SQL<br>Server\MSSQL.1\MSSQL\DATA\dpnepolicydb.mdf" failed with the operating system error 3(The<br>system cannot find the path specified.). (Microsoft.SqlServer.Express.Smo) |    |
| <b>0</b> - I          |                                                                                                    | ОК |

If this happens, change the Restore Location using the "**Options**" dialog, and add " **(x86)**" to the "**Program Files**" path.

## Figure 10: MMSE: Change the restore location

| 📙 Restore Database - dpnepo        | licydb                                                             |                                                                                                    |  |  |  |  |  |  |  |
|------------------------------------|--------------------------------------------------------------------|----------------------------------------------------------------------------------------------------|--|--|--|--|--|--|--|
| Select a page                      | 🔄 Script 👻 📑 Help                                                  |                                                                                                    |  |  |  |  |  |  |  |
| General                            |                                                                    |                                                                                                    |  |  |  |  |  |  |  |
| Options                            | Restore options                                                    |                                                                                                    |  |  |  |  |  |  |  |
|                                    |                                                                    |                                                                                                    |  |  |  |  |  |  |  |
|                                    | Uverwrite the existing database                                    |                                                                                                    |  |  |  |  |  |  |  |
|                                    | Preserve the replicati                                             | on settings                                                                                                |  |  |  |  |  |  |  |
|                                    | Prompt before restorir                                             | ng each backup                                                                                             |  |  |  |  |  |  |  |
|                                    | Restrict access to the                                             | e restored database                                                                                        |  |  |  |  |  |  |  |
|                                    | Restore the database file                                          | es as:                                                                                                    |  |  |  |  |  |  |  |
|                                    | Original File Name                                                 | Restore As                                                                                                 |  |  |  |  |  |  |  |
|                                    | dpnepolicydb                                                       | c:\Program Files (x86)\Microsoft SQL Server\MSSQL.1\M                                                      |  |  |  |  |  |  |  |
|                                    | dpnepolicydb_log                                                   | c:\Program Files (x86)\Microsoft SQL Server\MSSQL.1\M                                                      |  |  |  |  |  |  |  |
|                                    |                                                                    |                                                                                                    |  |  |  |  |  |  |  |
|                                    |                                                                    |                                                                                                    |  |  |  |  |  |  |  |
|                                    |                                                                    |                                                                                                    |  |  |  |  |  |  |  |
|                                    |                                                                    |                                                                                                    |  |  |  |  |  |  |  |
|                                    |                                                                    |                                                                                                    |  |  |  |  |  |  |  |
|                                    | Recovery state                                                     |                                                                                                    |  |  |  |  |  |  |  |
| Connection                         |                                                                    |                                                                                                    |  |  |  |  |  |  |  |
| Server:<br>VMW37162\DATAPROTECTOR! | <ul> <li>Leave the database r<br/>transaction logs cann</li> </ul> | eady to use by rolling back uncommitted transactions. Additional<br>to be restored.(RESTORE WITH RECOVERY) |  |  |  |  |  |  |  |
| Connection:<br>VMW37162\tester     | C Leave the database r                                             | non-operational, and do not roll back uncommitted transactions. Additional                                 |  |  |  |  |  |  |  |
|                                    | uunaddionnoga cun i                                                |                                                                                                    |  |  |  |  |  |  |  |
| view connection properties         |                                                                    |                                                                                                    |  |  |  |  |  |  |  |
| Decemen                            | actions in a standby f                                             | ile so that recovery effects can be reversed. (RESTORE WITH STANDBY)                                       |  |  |  |  |  |  |  |
| Frogress                           |                                                                    |                                                                                                    |  |  |  |  |  |  |  |
| Executing (100%)                   | Standby file:                                                      |                                                                                                    |  |  |  |  |  |  |  |
| Stop action now                    |                                                                    |                                                                                                    |  |  |  |  |  |  |  |
|                                    |                                                                    | OK. Cancel                                                                                                 |  |  |  |  |  |  |  |

## Resolve the orphaned users issue

When a SQL Server database is restored, there is a so-called "orphaned user" issue. This must be resolved, or the database cannot be used by the HP Data Protector for PCs system. When opening the Policy Server Console, users see an error.

| Figure | 11: | Possible erre | or in H | P Data | Protector | for PC | Cs Policy | Server | Console |
|--------|-----|---------------|---------|--------|-----------|--------|-----------|--------|---------|
|--------|-----|---------------|---------|--------|-----------|--------|-----------|--------|---------|

|                                                                                                    | nsole                                                                                                    |
|----------------------------------------------------------------------------------------------------|----------------------------------------------------------------------------------------------------|
| Error                                                                                                    |                                                                                                    |
| We are unable to complete the req<br>the following error<br>Internal error.                                                                                                    | uested operation                                                                                                    |
| Detailed technical information                                                                                                    |                                                                                                    |
| Error building the navigation tree<br>ec: Failed to find a license key. S<br>HPAutopassLicenseKey, HPLice<br>Expires, xData, Entered, xTSL =<br>License ORDER BY Entered DES<br>System.Data.SqlClient.SqlExcep<br>was denied on the object 'Licen<br>schema 'dbo'.<br>at System.Data.SqlClient.SqlCon<br>exception, Boolean breakConne<br>at System.Data.SqlClient.SqlInte<br>(SqlException exception, Boolea<br>at | e.<br>SQL command we<br>enseDescription, I<br>convert(bigint, x'<br>SC'><br>tion: The SELECT<br>se', database 'dp<br>enection.OnError(<br>ction)<br>rnalConnection.O<br>an breakConnection |
| System.Data.SqlClient.TdsParse<br>(TdsParserStateObject stateObj<br>at System.Data.SqlClient.TdsPar<br>runBehavior, SqlCommand cmdł<br>dataStream BulkConySimpleRes                                                                                                    | r.ThrowExceptio                                                                                                    |
| TdsParserStateObject stateObj<br>at System.Data.SqlClient.SqlData<br>at System.Data.SqlClient.SqlData<br>at System.Data.SqlClient.SqlCon<br>(SqlDataReader ds, RunBehavio                                                                                                    | aReader.Consum<br>aReader.get_Meta<br>nmand.FinishExec<br>or runBehavior, Si                                                                                                    |

In order to resolve this, execute the following commands using SQL Server Management Studio Express (see Figure 10):

```
use dpnepolicydb
go
exec sp_change_users_login Update_One, 'dpnepolicy', 'dpnepolicy'
exec sp_change_users_login Update_One, 'dpnepolicyservice', 'dpnepolicyservice'
```

Figure 12: MMSE: Resolve orphaned users

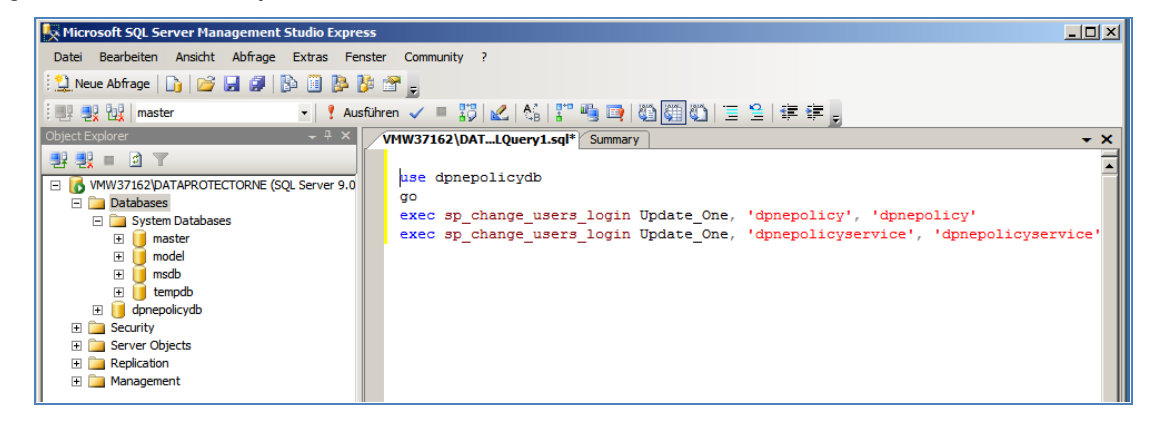

# Policy Server name change

We do not recommend that you change the server name after the migration, but if you choose to do so, please follow these steps after you requested the new license from HP Password Delivery Center.

## Install the new license obtained from HP

If you have chosen also to set a new IP address, you must install the new licenses:

- 1. Open the Policy Server Console.
- 2. Navigate to the "License Management/Licensing" section.
- 3. Click Add License to enter the license key that you received from HP.

## **Migrate Data Vaults**

If your centrally-defined Data Vault is located directly on the Policy Server, make sure you change the configuration according to your new server.

It is assumed you have followed steps described in <u>Configuration 1: External Policy Database</u> or <u>Configuration 2: Internal Database and External Data Vault</u> to back up your Data Vault data.

- 1. Restore your Data Vault data to a location on the server.
- 2. Open the Policy Server Console.
- 3. Navigate to "Policies/Data Vaults/Data Vault Policies" and select your Data Vault.
- 4. Adjust the following values according to the new server name (see Figure 13 and Figure 14):
  - Share Path
  - Domain
  - Username/Password
  - Folder Path
  - Cleanup Computer Name
- 5. Do not forget to click Save Data Vault Policy.
- 6. Click Test Data Vault Share to make sure the Data Vault is working.

| Fiqure | 13: | Migrate | Data | Vault | name | (A) |
|--------|-----|---------|------|-------|------|-----|
|        |     |         |      |       |      |     |

| Policy Server Console                                                                                                    |                                                     | User: VMW37162\tester                                                                                                    |
|----------------------------------------------------------------------------------------------------|-----------------------------------------------------|----------------------------------------------------------------------------------------------------|
| Policies Policies Pol | File Server<br>Share path<br>Account<br>credentials | Disable this Data Vault  r - This network share will be used to store files backed up from user computers.  Nvmw37162.deu.hp.com/dv001 Use UNC format, e.g., \\server\share  Domain  Domain  or  or  VMW37162  A domain or computer name is usually necessary.  Username tester  Password  Confirm password |
|                                                                                                    | < <u> </u>                                          | Folder path on file server c:\dv001<br>Create Data Vault Share<br>Optionally create and share a folder to be used for the Data Vault, e.g., C:\folder. Rec<br>will be applied.<br>Test Data Vault Share<br>The results of the Data Vault share test will appear in a popup window. Please make              |

## Figure 14: Migrate Data Vault name (B)

|                  | A blank or 0 quota allows each machine unlimited space on this Data Vault.<br>Increasing existing quota limit will get active after next data vault cleanup for clients<br>quota. For clients under quota, the changes will be active immediately. |
|------------------|----------------------------------------------------------------------------------------------------|
| Copy Policy      | y - Specify the Copy Policy to use for this Data Vault.                                                                                                    |
| Copy<br>policy   | Default  Force Background Update                                                                                                    |
| Cleanup - D      | esignate one computer to clean up this Data Vault.                                                                                                    |
| Computer<br>name | VMW37162<br>NETBIOS name                                                                                                    |
|                  | Save Data Vault Policy                                                                                                    |
|                  |                                                                                                    |

#### Update all Agents with the new Policy Server name

On every Agent and Cleanup Agent:

- 1. Open a command line interface (**cmd**).
- 2. Execute the command:

**32-Bit:** "C:\Program Files\Hewlett-Packard\HP Data Protector for PCs\DPNEUtility - FKEA [newserver]"

**64-Bit:** "C:\Program Files (x86)\Hewlett-Packard\HP Data Protector for PCs\DPNEUtility -FKEA [newserver]"

3. Upgraded systems:

**32-Bit:** "C:\Program Files\Hewlett-Packard\Data Protector Notebook Extension\DPNEUtility -FKEA [newserver]"

**64-Bit:** "C:\Program Files (x86)\Hewlett-Packard\Data Protector Notebook Extension\DPNEUtility -FKEA [newserver]"

Figure 15: Migrate Agents to new Policy Server

| III HP Data Protect         | or for PCs Control Panel                                                                                                    |
|-----------------------------|----------------------------------------------------------------------------------------------------|
| É                           | Health                                                                                                    |
| Health                      | Summary Policies Data Vaults Local Repository Log Support                                                                                                    |
| Data Vaults                 | The policies and HP Data Protector for PCs Agent licenses are managed by<br>your company's HP Data Protector for PCs Policy Server. This is a central<br>computer system that is used by your HP Data Protector for PCs Administrators<br>to determine what operations this computer should perform. This computer<br>obtains policies from that system and also reports operations that are performed<br>and regular health conditions. |
| N 19 1                      | Test Connection to Server                                                                                                    |
| Recover Files               | Last time this computer updated policies: Fr, 3. Jun 2011 09:06:37                                                                                                    |
| File Protection<br>Policies | Last time policies were changed: Mo, 23. Mai 2011 15:28:12 Update Policies Click the button below to request the latest policies from the Policy                                                                                                    |
|                             | Server.                                                                                                    |

# For more information

To read more about HP Data Protector for PCs, go to <u>www.hp.com/go/dppc</u>.

Microsoft Management Studio Express download: http://www.microsoft.com/downloads/details.aspx?FamilyID=C243A5AE-4BD1-4E3D-94B8-5A0F62BF7796&displaylang=en

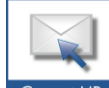

Get connected www.hp.com/go/getconnected Current HP driver, support, and security alerts delivered directly to your desktop

Become a fan on 🖪 » Follow on 🖼

© Copyright 2011 Hewlett-Packard Development Company, L.P. The information contained herein is subject to change without notice. The only warranties for HP products and services are set forth in the express warranty statements accompanying such products and services. Nothing herein should be construed as constituting an additional warranty. HP shall not be liable for technical or editorial errors or omissions contained herein.

Trademark acknowledgments, if needed.

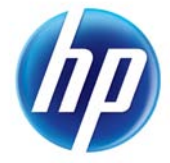